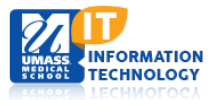

# **EPiSERVER Content Management System**

### **Rearranging the Left and Top Navigation Areas**

Rearranging your top and left navigation areas can be accomplished by rearranging the tree structure in the **Navigation Pane** while editing.

- 1. Choose the page in the **Navigation Pane** to be moved.
- 2. Click the mouse down on the text of that page to be moved and drag it to the newly selected area and it.
- 3. Release the mouse.

In the image to the right, the training folders were originally in numeric order. Training 9 was dragged from its original position to its current position resulting in the navigation changing, as indicated in the images below.

|              | 🗖 🗋 Training   |   |
|--------------|----------------|---|
|              | 🗋 Training 1   |   |
|              | 🗋 Training 9   |   |
| /            | 🗋 Training 2   | 2 |
|              | 🗅 Training 3   |   |
|              | 🗅 Training 4   |   |
|              | 🗋 Training 5   |   |
|              | 🗋 Training 6   |   |
|              | 🗋 Training 7   |   |
| $\mathbf{i}$ | 🖬 🗋 Training 8 |   |
|              | 🗋 Training 10  |   |
|              | 🕒 SBC Do Not   |   |

#### **Top Navigation Pane**

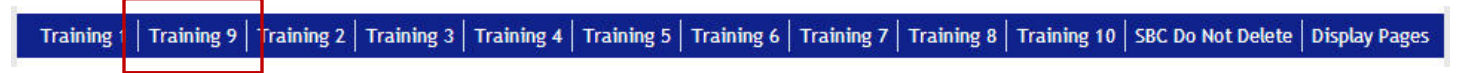

#### **Left Navigation Pane**

| TRAINING          |
|-------------------|
| Training 1        |
| Training 9        |
| Training 2        |
| Training 3        |
| Training 4        |
| Training 5        |
| Training 6        |
| Training 7        |
| Training 8        |
| Training 10       |
| SBC Do Not Delete |
| Display Pages     |

Academic Computing Services

## **Overall View**

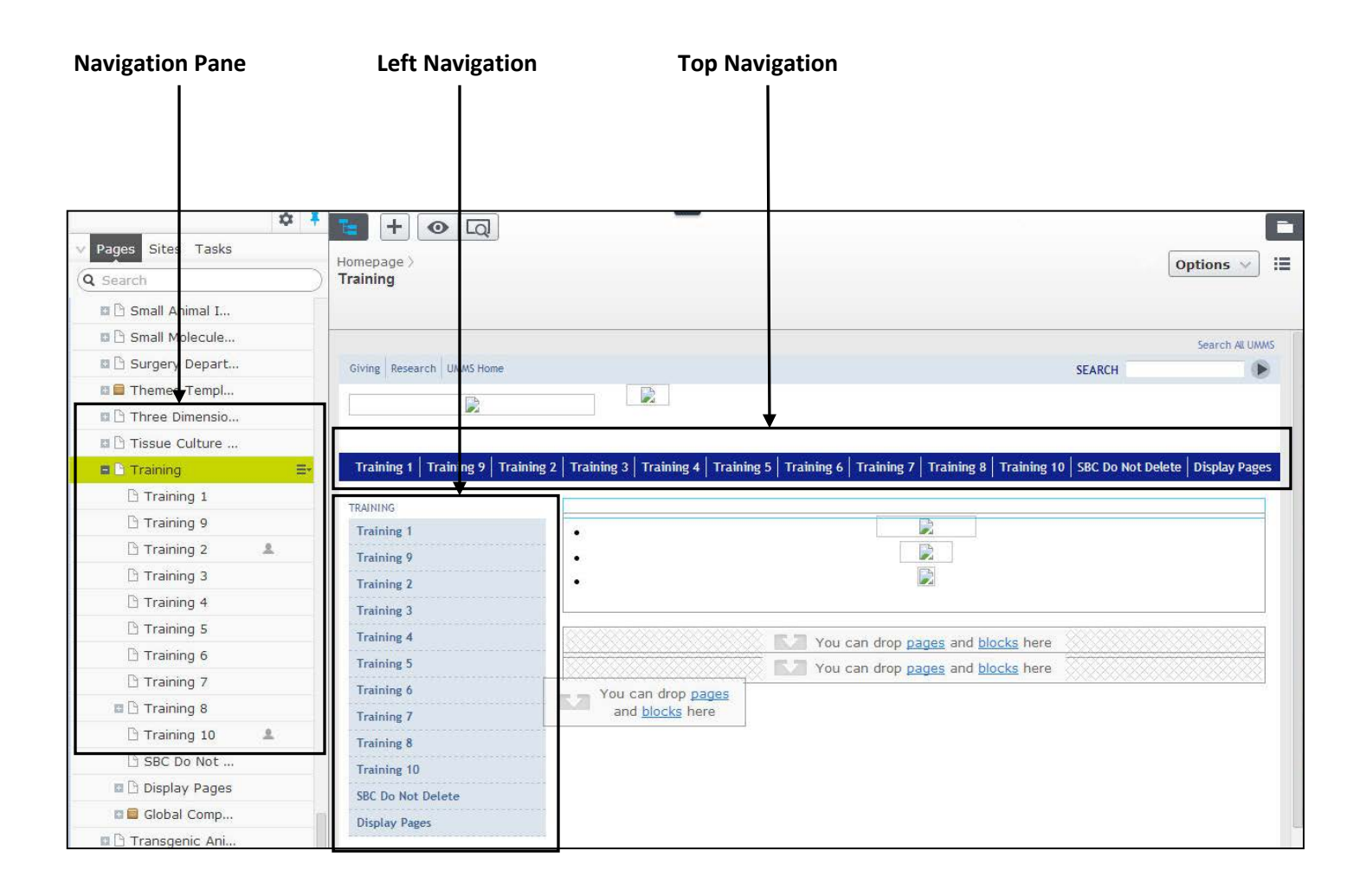